# Actualizacións en XenServer

## Sumario

- 1 Actualizar XenServer usando xe CLI
  - ♦ 1.1 Informe de alertas. Actualizacións dispoñibles
  - 1.2 Web de descarga de actualizacións
  - ◆ 1.3 Subir actualizacións
  - ♦ 1.4 Instalar actualización
- 2 Actualizar XenServer dende XenCenter

## Actualizar XenServer usando xe CLI

- Como xa se indicou, a versión 6.2 libre, sen licencia de mantemento, só permitía realizar actualizacións a través da Interface da Liña de Comandos xe.
- Hoxe en día (Novembro 2016) a versión 7.0 permite realizar as actualizacións vía XenCenter.
- Aconsellamos que se instalen algunhas das actualizacións en modo Comando (CLI), pois pode ser que nalgún momento non teñamos o Xencenter e desexemos actualizar o Xen. Finalmente ao final desta páxina está como realizalo en modo gráfico (XenCenter).

## Informe de alertas. Actualizacións dispoñibles

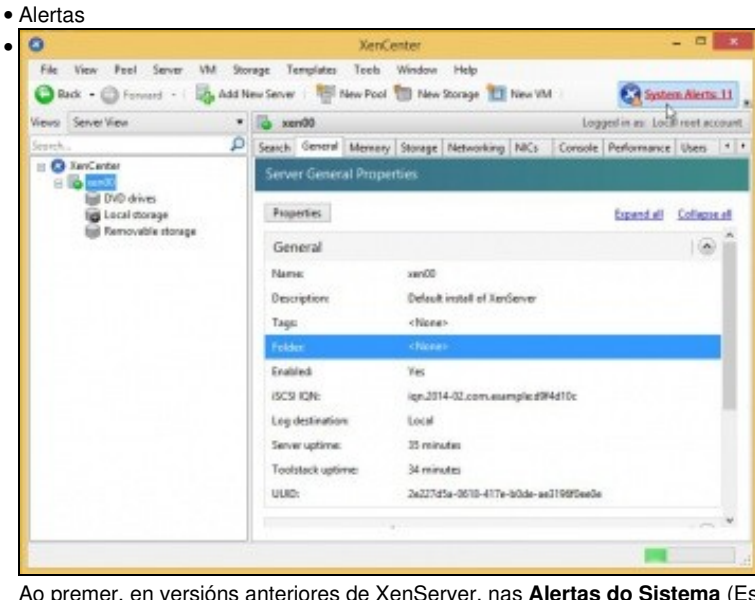

Ao premer, en versións anteriores de XenServer, nas Alertas do Sistema (Esquina superior dereita) amosa ....

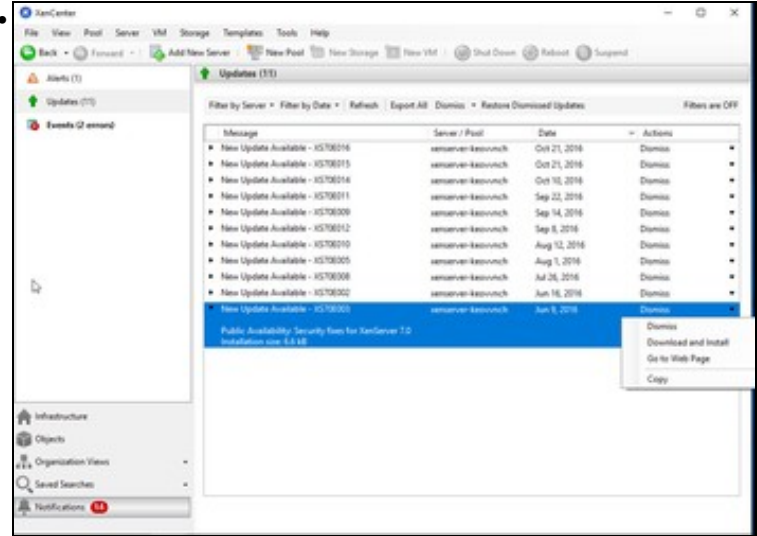

Na versión 7 está na parte esquerda en **Notificacións** e logo premer en Updates. Para volver a xestionar as MVs premer en **Infrastucture** na parte esquerda.

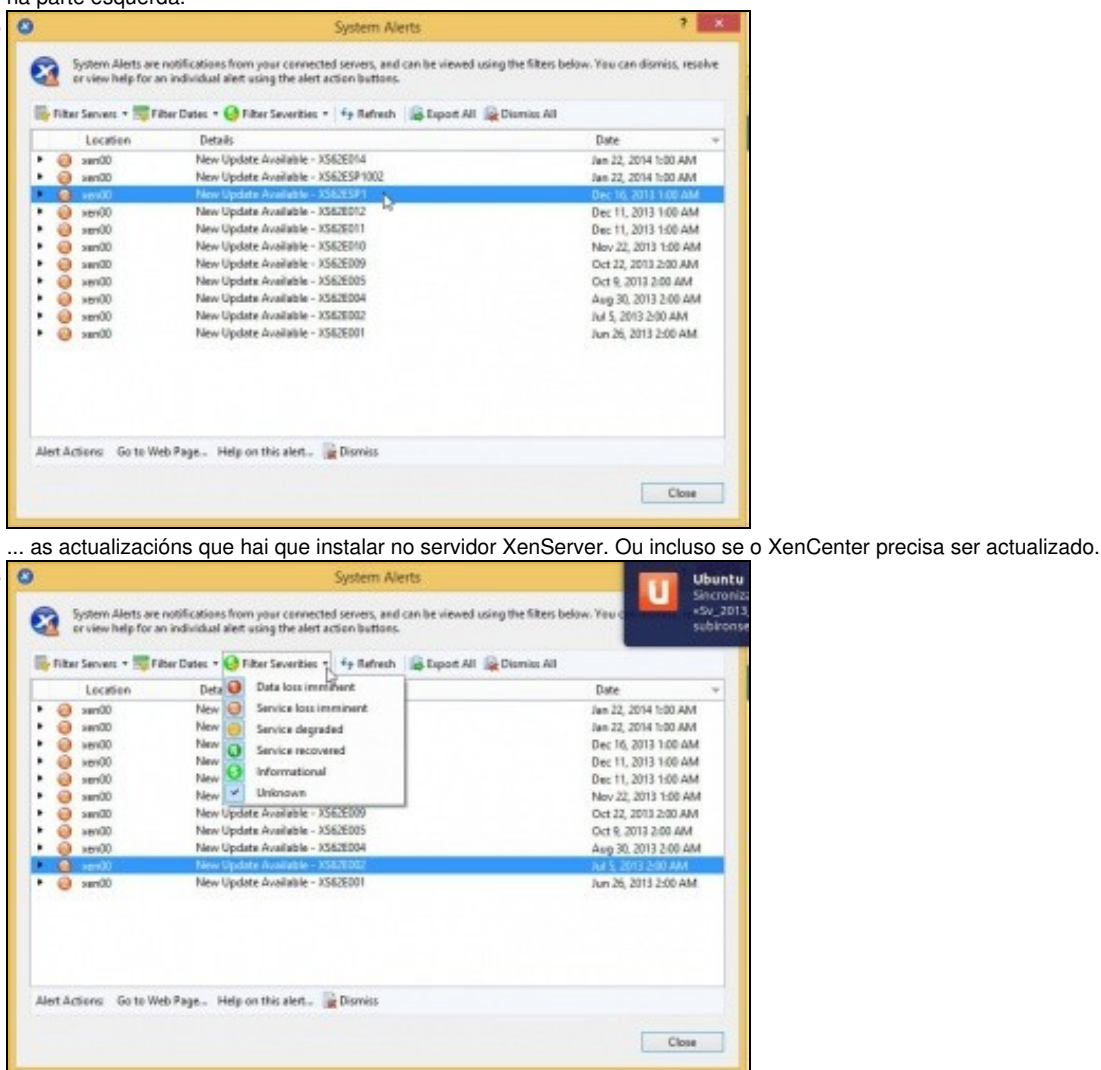

Se nos fixamos na parte esquerda da imaxe, cada actualización ten un número e unha cor que van dende o máis prioritario (1-Vermello) á simple información (5-Verde)

|                                         | Location                                                                                                    | Details                                                                                                    | Date                                                                                                    |
|-----------------------------------------|----------------------------------------------------------------------------------------------------|----------------------------------------------------------------------------------------------------|----------------------------------------------------------------------------------------------------|
| : 0                                     | Sam00                                                                                                    | New Update Available - XS62E014<br>New Update Available - XS62E0100                                                                                                    | Jan 22, 2014 1:00 AM                                                                                                    |
| 000000000000000000000000000000000000000 | teri0     teri0     sen0     sen0     sen0     sen0     sen0     sen0     sen0     sen0     sen0     sen0     sen0     sen0 | New Update Available - X562001<br>New Update Available - X562009<br>New Update Available - X562009<br>New Update Available - X562009<br>New Update Available - X562004<br>New Update Available - X562004<br>New Update Available - X562004<br>New Update Available - X562001 | Dec 11, 2013 100 AM<br>Dec 11, 2013 100 AM<br>Nev 22, 2013 100 AM<br>Oct 22, 2013 200 AM<br>Oct 9, 2013 200 AM<br>Aug 30, 2013 200 AM<br>Jun 26, 2013 2:00 AM |

Premendo co botón dereito sobre unha actualización podemos ir á páxina Web de descarga desa actualización, pero ...

| File View Pool Server | VM Stor | rage Tem<br>ew Server | nplates | Tools<br>Se | Window Help<br>erver Status Report |
|-----------------------|---------|-----------------------|---------|-------------|------------------------------------|
| Views: Server View    | •       | 🚯 xen0                | 00      | 59          | stem Alerts                        |
| Search                | Q       | Search 0              | General | Li          | cense Manager                      |
| 🖂 🙆 XenCenter         |         | C                     | -       | C           | heck for Updates                   |
| DVD drives            |         | Server                | Genera  | In<br>Re    | stall Update                       |
| Removable storage     | e       | Propen                | ues     | 0           | ptions                             |

... Imos ver que as actualizacións tamén están dispoñibles a través do menú Tools -> Check for updates ou Install Update....

| Name       | Description                                           | Released v   | Web Page  | Applies To |
|------------|-------------------------------------------------------|--------------|-----------|------------|
| SA2ESP1002 | Public Availability: security fixes to Xen            | Jan 22, 2014 | CTX140051 | sen00      |
| 5828014    | Public Availability: security fixes to Xen            | Jan 22, 2014 | CTX140052 | sen00      |
| SAJESPI    | Public Analability: XerGener 6.2 Service Pack 1 (SP1) | Dec 16, 2513 | CEUCHTRA  | xmx00      |
| 562E012    | Public Availability: Fixes for Dornil kernel issues   | Dec 11, 2013 | CTX139749 | sen00      |
| S62E011    | Public Availability: Storage and ISCS fixes           | Dec 11, 2013 | CTA139776 | surv00     |
| S62E010    | Public Availability: Fix for GPU pass through         | Nov 22, 2013 | CTRUPPHE  | 00rms      |
| \$62E009   | Public Availability: occurity fixes to Xen            | Oct 22, 2013 | CT8109308 | serv00     |
| S62E005    | Public Availability: Toolstack fixes                  | Oct 9, 2013  | CTR138299 | xen00      |
| 562E004    | Public Availability: Fixes for Dorn0 kernel issues    | Aug 30, 2013 | CTa138833 | xen00      |
| 5628002    | Public Availability: security fixes to Xen            | Aul 5, 2013  | CTR138349 | xen00      |
| 5628001    | Public Availability: Xapi fixes                       | Jun 26, 2013 | CTx138186 | sen00      |

Se nos fixamos as actualizacións teñen unha data de saída, e neste caso (Feb 2014) hai unha actualización **XS62ESP1**, que é o Service Pack 1 da versión 6.2 de XenServer e que inclúe tódalas actualizacións saídas en datas anteriores.

Por outra banda, observar como o botón **Download & Install...** está deshabilitado na versión 6.2 porque non temos a licencia de pago por soporte, pero si está habilitado para a versión 7.0 ...

### Web de descarga de actualizacións

|                                                                                                    | Check for Upd                                                               | ates                     |                                          | -                                                                                                    | -           |
|----------------------------------------------------------------------------------------------------|-----------------------------------------------------------------------------|--------------------------|------------------------------------------|----------------------------------------------------------------------------------------------------|-------------|
| The follow                                                                                                    | ng software updates for your system are available online.                   |                          |                                          |                                                                                                    | 0           |
| lame                                                                                                    | Description                                                                 | Released                 | · Web Page                               | Applies To                                                                                                    |             |
| 8285P1002                                                                                                    | Public Availability: security fixes to Xen                                  | Jan 22, 2014             | CTX140051                                | sen00                                                                                                    |             |
| 05828014                                                                                                    | Public Availability: security fixes to Xen                                  | Jan 22, 2014             | CTX140052                                | sen00                                                                                                    |             |
| SATESP1                                                                                                    | Public Analability: XerGerver 6.2 Service Fack 1 (SPI)                      | Dec 16, 2513             | CD038304                                 | service .                                                                                                    |             |
| <\$62E012                                                                                                    | Public Availability: Fixes for Dornil kernel issues                         | Dec 11, 2013             | CTX139749-                               | san00                                                                                                    |             |
| X562E011                                                                                                    | Public Availability: Storage and ISCS fixes                                 | Dec 11, 2013             | CTA139776                                | sen00                                                                                                    |             |
| 562E010                                                                                                    | Public Availability: Fix for GPU pass through                               | Nev 22, 2013             | CTATIONI                                 | 900rax                                                                                                    |             |
| SACEIA/B                                                                                                    | Public Automativity, occurry task to Ann<br>Rubbe Automativity Tasking form | 04 22, 2013              | CTUTIENE                                 | NEW CO                                                                                                    |             |
| VSEZEDINA                                                                                                    | Public Availability: Fixes for Dorrol kernel issues                         | Aug 20 2013              | CTa138813                                | 10000                                                                                                    |             |
| 05828302                                                                                                    | Public Availability: security from to Xen                                   | Ad 5 2013                | CT1138349                                | xen00                                                                                                    |             |
| 05628001                                                                                                    | Public Availability: Xapi fixes                                             | Aun 26, 2013             | CTX138186                                | sen00                                                                                                    |             |
| odemos                                                                                                    | ir á paxina web e descargar a<br>Knowledge Center eDocs                     | actualizad               | ción que c                               | desexemo                                                                                                    | os, nes     |
| Podemos                                                                                                    | ir á paxina web e descargar a<br>Knowledge Center eDocs                     | actualizad               | ción que c<br>s Discuss                  | Reheah                                                                                                    | os, nes     |
| Include Discur                                                                                                    | Inter Rosekelge Center eDocs                                                | actualizad<br>Communitie | sión que c<br>sión s Discuss<br>int View | Refresh and a second and a second and a seco |             |
| Schuckstein     Codemos     TRIX     TRIX     Investeindigen en                                                                                                    |                                                                             | actualizad<br>Communite  | ist View                                 | Indexe Annual Annual Annua                                                                                                    | cos os, nes |
| Advectore.     Codemos     Codemos     TRIX     TRIX     TRIX     TRIX     transfedge C     transfedge C     transfedge C     transfedge C     transfedge C                                                                                                    |                                                                             | Communitie               | int View                                 | Advah                                                                                                    | Close       |
| Advectorer                                                                                                    |                                                                             | Communitie               | int View                                 | Advah                                                                                                    |             |
| Codemos<br>Codemos<br>TRIX<br>Contectors<br>Contectors<br>Contectors<br>Contectors<br>Contectors<br>Contectors<br>Contectors<br>Codemos<br>Codemos<br>Code |                                                                             | Communitie               | int View                                 | Advant                                                                                                    |             |
| Schucipter     O     Schucipter     O     O     Schucipter     O     Schucipter     O     Schucipter     O     Schucipter     Schucipter                                                                                                    |                                                                             | Communitie               | int View                                 | Netresh<br>desexemo<br>ions Elogs                                                                                                    |             |
| Saturdation     O     Saturdation     O     O     O     O     O     O     O     O     O     O     O     O     O     O     O     O     O     O     O     O     O     O     O     O     O     O     O     O     O     O     O     O     O      O      O       O      O      O      O      O      O      O      O      O      O      O      O      O      O      O      O      O      O      O      O      O      O      O      O      O      O      O      O      O      O      O      O        O      O        O      O      O      O            O      O                                                                                                    |                                                                             | Communitie               | int View                                 | Advah                                                                                                    | Close       |
| Codemos<br>Codemos<br>TRIX<br>Contedes C<br>Contedes C<br>Contedes C<br>Contesting<br>Contesting<br>Contesting<br>Contesting<br>Contesting<br>Contesting<br>Contesting                                                                                                    |                                                                             | Communitie               | int View                                 | Advant                                                                                                    |             |
| Advanced Search     Advanced Search     Advanced Search     Advanced Search     anguage Options     oducts     anApp     arrServer     lexktapPlayer                                                                                                    |                                                                             | Communitie               | int View                                 | Advah                                                                                                    |             |
| Advectorer     Control of the operation     Advectorer     Advectorer     Ad                                                                                                    |                                                                             | Communitie<br>Communitie | int View                                 | Advant                                                                                                    | conr        |

## Páxina web asociada á descarga. É importante ler as indicacións que nos dan ...

| his :                | Service Pack delivers the following new functionality:                                                                                                    |                     |                          |
|----------------------|----------------------------------------------------------------------------------------------------|---------------------|--------------------------|
|                      | The 3D Graphics Pack supporting NVIDIA GRID GPUs                                                                                                    |                     |                          |
|                      | Support for Windows 8.1 and Windows Server 2012 R2                                                                                                    |                     |                          |
|                      | Improvements to the Site Recovery wizard for large deplo                                                                                                    | ments               |                          |
| THE .                | vertice i ack movine vertice a sumble of tables described in                                                                                                    | AND AND A AND AND A | AVEC OF 1 PRIMARY PROFES |
| n ad                 | stion, this Service Pack includes the following previously rel                                                                                                    | asied hotbles       |                          |
| 1 ad                 | Rion, this Service Pack includes the following previously rel<br>CTX138186 – Hottix XS62E001 - For XenServer 6.2.0                                                                                                    | ased hottores       |                          |
| 1.                   | Ston, this Service Pack includes the following previously re<br>CTX138186 – Hotfix XS62E001 - For XenServer 6.2.0<br>CTX138349 – Hotfix XS62E002 - For XenServer 6.2.0                                                                                                    | ased hollbuss       |                          |
| 1.<br>2.<br>3.       | Ston, this Service Pack includes the following previously re<br>CTX138165 – Hottix X362E001 - For XenServer 6.2.0<br>CTX138349 – Hottix X362E002 - For XenServer 6.2.0<br>CTX138833 – Hottix X362E004 - For XenServer 6.2.0                                                                                                    | ased holitives      |                          |
| 1. 2. 3. 4.          | Etch, this Service Fack includes the following previously rel<br>CTX138106 – Hottix X362E001 - For XenServer 6.2.0<br>CTX138349 – Hottix X362E002 - For XenServer 6.2.0<br>CTX138333 – Hottix X362E004 - For XenServer 6.2.0<br>CTX138299 – Hottix X362E005 - For XenServer 6.2.0                                                                                                    | assed hottlives     |                          |
| 1 2 3 4 5            | Disc, this Service Fack includes the following previously rel<br>CTX138106 – Hottix X362E001 - For XenServer 6.2.0<br>CTX138349 – Hottix X362E002 - For XenServer 6.2.0<br>CTX13833 – Hottix X362E004 - For XenServer 6.2.0<br>CTX13299 – Hottix X362E005 - For XenServer 6.2.0<br>CTX139308 – Hottix X362E009 - For XenServer 6.2.0                                                                                                    | hazed hottoes       |                          |
| 1. 2. 3. 4. 5. 6.    | Data         Environ         Fack         Including         Including< | izaed hottless      |                          |
| 1. 2. 3. 4. 5. 6. 7. | Story, this Service Park Includes the following provide by the<br>CTX138166 – Hottix X362E001 - For XenServer 6.2.0<br>CTX138340 – Hottix X362E002 - For XenServer 6.2.0<br>CTX13833 – Hottix X362E004 - For XenServer 6.2.0<br>CTX139308 – Hottix X362E009 - For XenServer 6.2.0<br>CTX139308 – Hottix X362E009 - For XenServer 6.2.0<br>CTX139308 – Hottix X362E010 - For XenServer 6.2.0<br>CTX13975 – Hottix X362E011 - For XenServer 6.2.0                                                                                                    | izied holfoez       |                          |

#### Installing the Service Pack

MPORTANT: CushQers must install this Service Pack to all hosts in the pool starting with the Pool Master. Failure to fullow this sequence may result in pool members being anable to cannect to the Pool Master until the Pool Master has been updated and rebooted.

Sutioners must disable High Availability (HA) before applying this Service Pack. As with any software update, it is recommended that you be ver data before applying this Service Pack Castemers should use either XenCenter or the XenCenver Command Line Interface (CL) to install this update. Once the update has installed, the every must be rectarted for it to take effect. Customers must update all horts within a peer sequentially starting with the Pool Master. Upgrading of norts should be scheduled to minimize the amount of time the pool rune in a "mixed statis" where some horts have been upgraded and some have not.

furning a moved pool of updated and non-updated hosts for general operation is not supported. Note: The attachment to this article is a zip file. It contains both the hottix update package, and the searce code for any modified open source

#### components. The source code is not necessary for the Service Pack installation: it is provided to fulfil licensing obligations ... Neste caso indica que, para instalar esta actualización:

Se temos a alta dispoñibilidade (HA) habilitada (Precísanse 2 servidores, como mínimo, nun Pool e un almacenamento común) habería que deshabilitala.

Que se temos un Pool de servidores debemos comezar por actualizar o mestre do pool, ...

| Inst.  | ding the update using the xe Command Line Interface                                                                                                    |
|--------|----------------------------------------------------------------------------------------------------|
| 1<br>2 | Deventioned the update file to a known location.<br>Extract the saugdate file then the zip                                                                                                    |
|        | Note: Ensure that you have at least 450 MB of click space on the damB literystem of EACH heat in the pool before uploading the couplate file.<br>To check the available distopace on a XentGener heat, log in as not and run the command dd -b. /. The Avail column for Alexholden's<br>displays the dist space available on the don't Nexystem.               |
| 2      | Upload the mupdate file to the Pool Master' by extering the following commands: (When Exactname in the Pool Master's (P address or DRS name.) We patch-upload -s (Asstname) -u zoot -pv (password) file- nume-master to update follow2014(2014) is under to update                                                                                             |
|        | XenServer assigns the update file a UUID which this command pinks. Note the UUID.                                                                                                    |
|        | 08500186-5647-11e3-a720-001b2151a503                                                                                                    |
| 4      | Appy the Service Pack to all hosts in the pool, specifying the UULD of the Service Pack<br>248 -= chastranes) -s root -pw <pre>cpersordb</pre> patch-pool-apply unid=055bb166-4d47-11e1-a720-<br>031b2151a503                                                                                                    |
| 5      | Verify that the update was applied by using the patch-list command<br>xe patch-list -s < <u>chostness</u> s root -pm < <u>persword5</u> name-label=0562E551<br>If the update has been successful, the hosts is field will contain the UUIDs of the hosts this patch was successfully applied to. This should be a<br>compared to if of all busits in the sold. |
| 6.     | To winfly in XenCenter that the update has been applied connectly, select the Pool, and then click the General lab. This displays the Pool<br>properties. In the Updates section, ensure that the update is listed as Failty Applied.                                                                                                    |
| 7.     | The Service Pack is applied to all hads in the paol, but it will not take effect until each hast has been relocated. Rebot the hasts sequentially,<br>starting with the Pool Master. For each host, migrate the VMs that you with to keep ranning, and shutdown the remaining VMs before relocating<br>the hast.                                               |
| Os     | pasos de instalación usando o CLI xe. Seguiremos eses pasos cunha pequena variación                                                                                                    |
| Upp    | grading XenServer Tools in VMs                                                                                                    |
| Atter  | applying this Service Pack to all hasts in the pool, customers should upgrade the XesServer Tools in each Windows VM using the following                                                                                                    |
| inpo   | rtant                                                                                                    |
|        | Installing XersServer Tools will cause any media in the VM's CD/DVD-drive to be ejected. Do not attempt to install XersServer Tools if the VM's<br>virtual CD/DVD-drive is in use, for example, during OS install from CD.                                                                                                    |
|        | <ul> <li>Custamers should upgrade the XexServer Tools before configuring the network settings on VMs.</li> </ul>                                                                                                    |
| Tout   | provide the XeeServer Train:                                                                                                    |

٤. Select the pool, and then click the Search tab.

•

- Any numming Window With that display "XentGerver Tools not installed" should be upgraded. Click the XentGerver Tools not installed link. This displays the Install XentGerver Tools during 2
- 3. Click Install XenServer Tools on the message during to go to the VM console and begin the installation. This mounts the is-tools iso in the
- virtual CDDVD. 4 If Actoplay is enabled for the VM CD drive, installation will be started automatically after a lew moments. If Autoplay is not ena
- on the CD drive to begin installing XenServer Tools. 5 Follow the on-screen installation instructions, and rebool the VM when prompted.

No caso desta actualización, tamén temos que actualizar as XenServer Tools (Algo parecido ás Guest Additions ... de VirtualBox) das MVs.

| Venderver                            | 6.2.0 Service                                                                                                    | Pack 1                                                                           |                                                                            |                                                           |
|--------------------------------------|----------------------------------------------------------------------------------------------------|----------------------------------------------------------------------------------|----------------------------------------------------------------------------|-----------------------------------------------------------|
| Document ID: CTX1                    | 39788 / Created On: 13                                                                                                    | -dic-2013 / Up                                                                   | dated On: 07-ene                                                           | -2014                                                     |
| Average Rating:                      | 🖈 🖈 🖈 🖈 (3 ratings)                                                                                                    |                                                                                  |                                                                            |                                                           |
| Download (                           | XS62ESP1                                                                                                    | zip                                                                              |                                                                            |                                                           |
|                                      |                                                                                                    |                                                                                  |                                                                            |                                                           |
| Finalmente desca                     | urgamos a actualizacio                                                                                                    | ón                                                                               |                                                                            |                                                           |
| Finalmente desca                     | urgamos a actualizacio<br>Desc                                                                                            | ón<br>argas                                                                      |                                                                            | - 0                                                       |
| Finalmente desca                     | argamos a actualizacio<br>Desc<br>partir Vista                                                                            | ón<br>argas                                                                      |                                                                            | - 0 XX                                                    |
| Finalmente desca                     | argamos a actualizacio<br>Desc<br>partir Vista<br>Este equipo + Descargas +                                               | ón<br>argas<br>v C                                                               | Buscar en Descargas                                                        | - 0 ×                                                     |
| Finalmente desca                     | argamos a actualizacio<br>Desc<br>portir Vista<br>Este equipo + Descargas +<br>Nombre                                     | ón<br>argas<br>v C<br>Fecta de modifica.                                         | Buscar en Descargas<br>Tipo                                                | – O ×<br>– O<br>,p<br>Tamaño                              |
| Finalmente desca                     | argamos a actualizacio<br>Desc<br>partir Vista<br>Este equipo + Descargas +<br>Nombre                                     | Ón<br>argas<br>v C<br>Fecta de modifica<br>09/02/2014 17/05                      | Buscar en Descargas<br>Tipo<br>Carpeta comprimida                          | - • • • • • • • • • • • • • • • • • • •                   |
| Finalmente desca<br>Antros Indo Corr | argamos a actualizacio<br>Desc<br>partir Vista<br>Este equipo + Descargas +<br>Nombre<br>NSG2ESP1.sip<br>XSG2ESP1.supdate | Ón<br>argas<br>v C<br>Fecha de modifica.<br>09/02/2014 17:03<br>09/02/2014 17:04 | Buscar en Descargas<br>Tipo<br>Carpeta comprimida<br>XenServer Update File | - C ×<br>- P<br>- P<br>Tamaño<br>304,159 KB<br>213,477 KB |

... e descomprimímola. O ficheiro que temos que subir ao servidor é o que ten extensión xsupdate.

### Subir actualizacións

Subir actualizacións

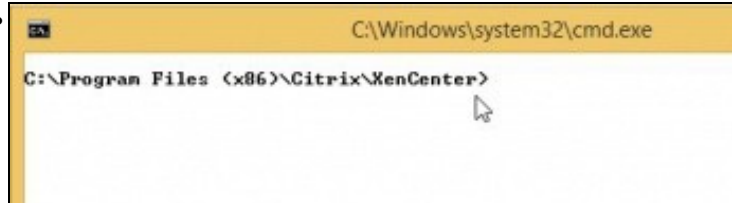

Para subir a actualización imos usar o **CLI xe** que tamén está instalado en Windows ao ter instalado o XenCenter. Abrimos unha consola e imos até o directorio XenCenter.

|            |              | Seleccionar C:\Windows\system32\cmd.exe |
|------------|--------------|-----------------------------------------|
| C:\Progr   | an Files (x8 | 6)\Citrix\XenCenter>lir xe*             |
| El núme    | ro de serie  | del volumen es: BEIA-CF66               |
| Directo    | rio de C:\Pr | ogram Files (x86)\Citrix\XenCenter      |
| 06/12/20   | 13 13:39     | 51.544 xe.exe                           |
| 06/12/20   | 13 13:39     | 484.696 XenCenter.exe                   |
| 06/12/20   | 13 13:39     | 63.832 XenCenterLib.dll                 |
| 06/12/20   | 13 13:39     | 9,709,912 XenCenterMain.exe             |
| 26/03/20   | 13 19:09     | 11.115 XenCenterMain.exe.config         |
| 06/12/20   | 13 13:39     | 47.960 XenCenterUNC.dll                 |
| R6/12/28   | 13 13:39     | 3.130.712 XenModel.dll                  |
| 06/12/20   | 13 13:39     | 292.184 XenOuf.d11                      |
| R6/12/28   | 13 13:39     | 112,984 XenOufTransport,dll             |
| our aur au | 9 arc        | hivos 13,904,939 butes                  |
|            | Ødir         | s 14.126.440.448 hutes libres           |

Na imaxe vemos a utilidade **xe**.

Para executar un comando nun host Xen en modo remoto:

xe <command-name> -s <hostname> -u <username> -pw <password>.

| 85                       | C:\Windows\system32\cmd.exe                                                                                          | -   | -    | × |
|--------------------------|----------------------------------------------------------------------------------------------------|-----|------|---|
| C:\Program<br>pw abc123. | Files (x86)\Citrix\NemCenter>xe patch-upload -z 10.42.0.200<br>file-name=c!\Uzers\admin\Downloadz\NS62ESP1.xzupdate_ | -11 | root | - |

Neste caso o comando a executar é **patch-upload** que permite cargar unha actualización no servidor á cal, cando remate, lle asigna un **uuid**.

A instrución a executar neste caso é:

xe patch-upload -s 10.42.0.100 -u root -pw abc123. file-name=c:\Users\admin\Downloads\XS62ESP1.xsupdate. Adaptala ás circunstancias do usuario.

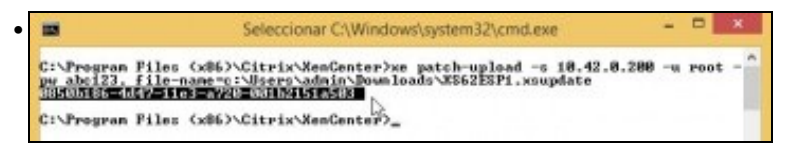

Cando finalice o proceso de subida obtemos o uuid asociado a esa actualización.

## Instalar actualización

• Instalar actualizacións

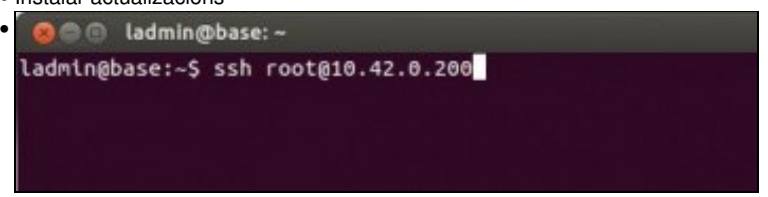

Podemos continuar executando os seguintes comandos en remoto co formato: **xe** <**command-name**> -**s** <**hostname**> -**u** <**username**> -**pw** <**password**>. Pero imos executar eses mesmos comandos dende o propio servidor. Ben dende a propia consola o conectándose remotamente con **ssh** ou **Putty** imos conectarnos ao servidor co usuario root.

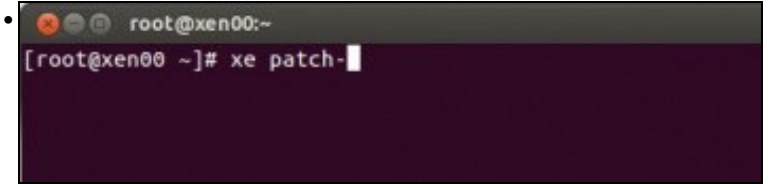

Unha vez no servidor, podemos executar comandos e aproveitarnos da tecla de TAB para poder ver cales son as posibles opcións que temos con cada comando e cos parámetros asociados a estes:

Escribir parte dos comandos e premer TAB 2 veces ...

| 😣 🗐 💿 root@xen00:-                                                                                                 |                                                                                                    |                                                    |
|----------------------------------------------------------------------------------------------------|----------------------------------------------------------------------------------------------------|----------------------------------------------------|
| <pre>[root@xen00 ~]# xe patch-apply patch-clean patch-destroy patch-list [root@xen00 ~]# xe</pre>                  | patch-<br>patch-param-clear<br>patch-param-get<br>patch-param-list<br>patch-pool-apply<br>patch-              | patch-pool-clean<br>patch-precheck<br>patch-upload |
| comandos que comeza                                                                                                | n por patch-                                                                                                  |                                                    |
| 😣 🗇 🗇 root@xen00:-                                                                                                 |                                                                                                    |                                                    |
| [root@xen00 ~]# xe patch-lisf<br>uuid ( RO)<br>name-label ( RG<br>name-description ( RG<br>size ( RG<br>hosts (SRG | :<br>; 0850b186-4d47-11e3-a720-00;<br>P): SS62E5P1<br>)): Public Availability: Xen5e;<br>)): 218600009<br>)); | 152151a503<br>rver 6.2 Service Pack 1 (SP1)        |

**xe patch-list** amosa o listado de actualizacións que hai no sistema, tanto instaladas como pendentes de instalar. Neste caso sabemos que a única actualización que hai está pendente de instalar, porque no campo **hosts** está baleiro. Se estivera instalada aparecerían os uuids, separados por comas, dos hosts do pool nos que estaría instalada.

Vemos tamén o uuid asociado a esta actualización que comeza por **0**. Logo, cando precisemos usar o uuid, premendo TAB, xa nos completará o resto do uuid.

Finalmente vemos cal é acción que debemos realizar unha vez aplicada a actualización para que esta teña efecto (after-apply-guidance): reiniciar o equipo.

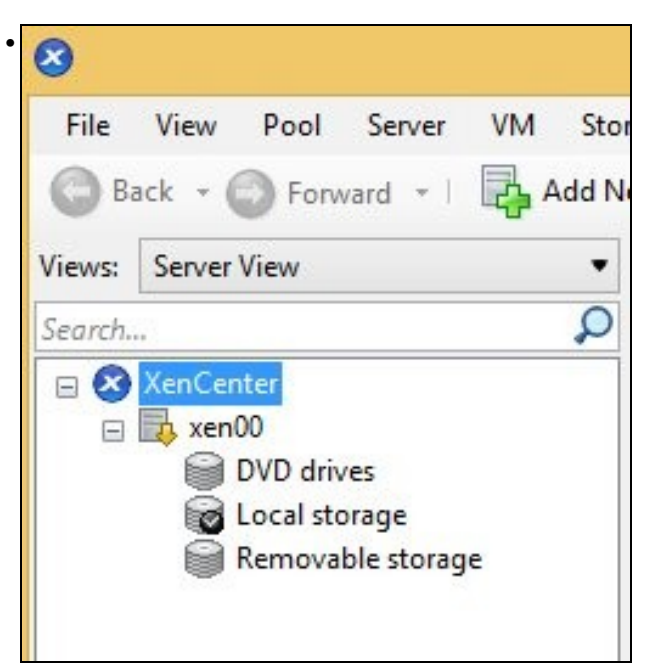

Vemos que o servidor no XenCenter está cunha frecha amarela cara abaixo. Indica que no servidor está pendente de instalar unha actualización ou que se está instalando.

| -:00nsx@soor 🗉 🗑 🔞                                                |                                                              |                                                          |                                |
|-------------------------------------------------------------------|--------------------------------------------------------------|----------------------------------------------------------|--------------------------------|
| [root@xen00 -]# xe<br>patch-apply<br>patch-clean<br>patch-destroy | patch-<br>patch-list<br>patch-param-clear<br>patch-param-get | patch-param-list<br>patch-pool-apply<br>patch-pool-clean | patch-precheck<br>patch-upload |
| [root@xen80 -]# xe                                                | patch-pool-apply uu                                          | id=0850b186-4d47-11e                                     | 3-a720-001b2151a503            |

Podemos instalar a actualización para un servidor concreto ou se estivéramos no mestre dun pool para tódolos servidores do Pool, no caso de querer actualizar un servidor concreto o comando sería: **patch-apply** e habería que indicar o uuid do servidor (lembrar premer TAB tanto para o comando como para os parámetros, para facilitarnos a escritura das sentencias), pero ...

| • 💿 🗇 root@xend                                                    | 00:-                                                            |                                                          |                                |
|--------------------------------------------------------------------|-----------------------------------------------------------------|----------------------------------------------------------|--------------------------------|
| <pre>(root@xen00 ~)# : patch-apply patch-clean patch-destroy</pre> | ke patch-<br>patch-list<br>patch-param-clear<br>patch-param-get | patch-param-list<br>patch-pool-apply<br>patch-pool-clean | patch-precheck<br>patch-upload |
| [root@xen00 ~]#                                                    | xe patch-pool-apply uu                                          | id=0850b186-4d47-11e                                     | 3-a720-001b2151a503            |

Imos usar o comando que temos para actualizar tódolos hosts dun pool. Cando temos un só host ese forma parte dun pool constituído por si mesmo.

**xe patch-pool-apply uuid=** ... Lembrar premer TAB, xa que por agora, hai unha soa actualización co seu uuid asociado, pois xa nos autocompleta.

| 🔘 🗇 root.@xen00:~                                                                                               |                                                         |
|----------------------------------------------------------------------------------------------------|---------------------------------------------------------|
| in the second second second second second second second second second second second second second second second |                                                         |
| [rootgxen00 -]# xe patch-list                                                                                   | annalized sides and annalased sea                       |
| uuld ( RD)                                                                                                    | 0850b186-4d47-11e3-a720-001b2151a503                    |
| name-label ( RO):                                                                                               | XS62ESP1                                                |
| name-description ( RO):                                                                                         | Public Availability: XenServer 6.2 Service Pack 1 (SP1) |
| stze ( RO):                                                                                                    | 218600009                                               |
| hosts (SRO):                                                                                                    | 2e227d5a-0618-417e-b0de-ae3196f0ee0e                    |
| after-apply-guidance (SRO):                                                                                     | restartHost                                             |
| uuid ( RO) :                                                                                                    | 7d5a3a2f-e163-4f23-b8f7-929961eeeb2e                    |
| name-label ( RO):                                                                                               | XS62E888                                                |
| name-description ( RO):                                                                                         | XenTools fixes                                          |
| size ( RO):                                                                                                    | 8                                                       |
| hosts (SRO):                                                                                                    | 2e227d5a-8618-417e-b6de-ae3196f8ee8e                    |
| after-apply-guidance (SRO):                                                                                     | restartXAPI                                             |
| uuld ( RO) ;                                                                                                    | ff202d2d-2812-4c6b-b500-2f4701de7bc4                    |
| name-label ( RO);                                                                                               | XS62E011                                                |
| name-description ( RO):                                                                                         | Public Availability: Storage and ISCSI fixes            |
| size ( RO):                                                                                                    | 0                                                       |
| hosts (SRO):                                                                                                    | 2e227d5a-0618-417e-b0de-ae3196f8ee8e                    |
| after-apply-guidance (SRO):                                                                                     | restartHost                                             |

Executar de novo **xe patch-list**: vense as actualizacións aplicadas, en que hosts (uuid de hosts, separados por comas, neste caso hai un só host no pool).

Algunhas teñen tamaño 0, a que imaxinas a que é debido!.

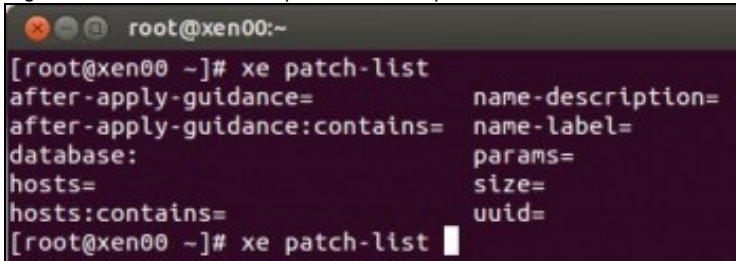

Como xa sabemos a gran axuda que nos proporciona a tecla TAB... Escribimos **xe pacth-list** e se prememos TAB (2 veces) ofrécenos cales son os parámetros que podemos configurar para ese comando ...

| 😣 🗇 🗇 root@xen00:~                                                                                                    |                                                                                                    |                                    |
|----------------------------------------------------------------------------------------------------|----------------------------------------------------------------------------------------------------|------------------------------------|
| [rootgxen00 -]# xe patch-list<br>after-apply-guidance=<br>after-apply-guidance:contains=<br>database:<br>hosts:<br>hosts:contains=<br>[rootgxen00 -]# xe patch-list n:<br>X502E001 X502E005 X562E005<br>X562E002 X562E005 X562E005 | name-description=<br>name-label=<br>params=<br>size=<br>uuid=<br>ime-label=X502E<br>X502E089 X562E011<br>X562E018 X562E012 | X562E013<br>X562E5P1               |
| [rootgxen88 -]# xe patch-list na                                                                                                    | me-label=X562ESP1                                                                                                    |                                    |
| uuld ( RO) :                                                                                                    | 0850b186-4d47-11e3-a7                                                                                                    | 20-001b2151a583                    |
| name-label ( RO):                                                                                                    | XS62ESP1                                                                                                    |                                    |
| name-description ( RO):                                                                                                    | Public Availability:                                                                                                    | XenServer 6.2 Service Pack 1 (SP1) |
| size ( RO):                                                                                                    | 218688889                                                                                                    |                                    |
| hosts (SRO):                                                                                                    | 2e227d5a-8618-417e-b8                                                                                                    | de-ae3196f8ee8e                    |
| after-apply-guidance (SRO):                                                                                                    | restartHost                                                                                                    |                                    |

... neste caso: **name-label** e volvemos a premer TAB para ver que actualizacións hai no sistema, neste caso queremos comprobar á XS62ESP1

| xen00                | Logged in as: Loca                                                                  | d ro |
|----------------------|-------------------------------------------------------------------------------------|------|
| earch General Memory | Storage Networking NICs Console Performance Users Logs                              |      |
| Server General Prop  | erties                                                                              |      |
| Properties           | Expand all                                                                          | 5    |
| Updates              |                                                                                     |      |
| X562E011 on xen00:   | The server 'xen00' needs to be rebooted for update 'XS625011' to take effect.       |      |
| X562E012 on xen00    | The server 'xen00' needs to be rebooted for update 'XS62E012' to take effect        |      |
| XS62E005 on xen00:   | The server 'xen00' needs to be rebooted for update 'XS62E005' to take effect        |      |
| X562E007 on xen00:   | The server 'xen00' needs to be rebooted for update 'XS62E007' to take effect        |      |
| X562E009 on xen00:   | The server 'xen00' needs to be rebooted for update 'XS62E009' to take effect        |      |
| XS62E008 on xen00:   | The server 'xen00' needs to be rebooted for update 'XS62E008' to take effect        |      |
| XS62E013 on xen00:   | The server 'xen00' needs to be rebooted for update 'XS62E013' to take effect        |      |
| XS62E004 on xen00:   | The server 'xen00' needs to be rebooted for update 'XS62E004' to take effect        |      |
| XS62E001 on xen00:   | The server 'sen00' needs to be rebooted for update 'XS62E001' to take effect        |      |
| X562E002 on xen00:   | The server 'xen00' needs to be rebooted for update 'XS62E002' to take effect        |      |
| XS62ESP1 on xen00    | The server 'xen00' needs to be rebooted for update 'XS62ESP1' to take effect        |      |
| Applied:             | XSK20001 Cr<br>XSK25004<br>XSK25004<br>XSK25005<br>XSK25008<br>XSK25008<br>XSK25008 |      |

No XenCenter na lapela **General** abaixo de todo en **Updates** vense as actualizacións instaladas e que hai que reiniciar o servidor para que teñan efecto.

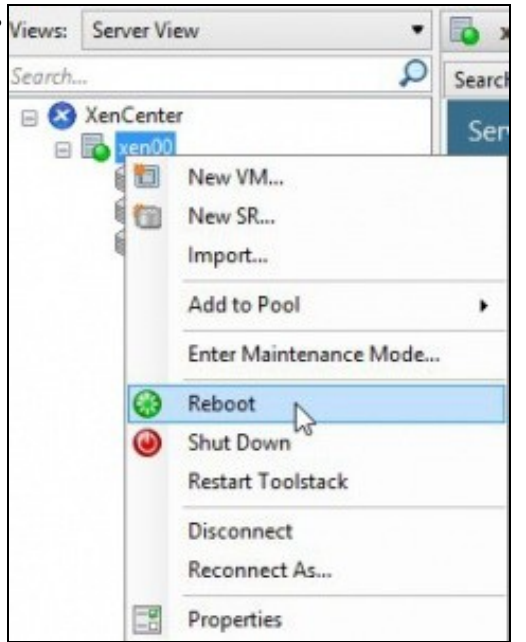

Reiniciar o servidor. Ollo!!! Que estea en verde a icona do servidor non indica que as actualizacións estean tidas en conta, senón que foron instaladas, nada máis.

|            |                                                                                                    |                                                                       |                                                                                                    |                                                                                                 |                                                                                                    | rodd                                                                                                    | ed in as: Loc                                                                                         | al root acco                                                                                                    | pu                                                                                                    |
|------------|----------------------------------------------------------------------------------------------------|-----------------------------------------------------------------------|----------------------------------------------------------------------------------------------------|-------------------------------------------------------------------------------------------------|----------------------------------------------------------------------------------------------------|----------------------------------------------------------------------------------------------------|----------------------------------------------------------------------------------------------------|----------------------------------------------------------------------------------------------------|----------------------------------------------------------------------------------------------------|
| Memory     | Storage                                                                                                    | Networking                                                            | NICs                                                                                                    | Console                                                                                         | Performance                                                                                                    | Users                                                                                                    | Logs                                                                                                  |                                                                                                    |                                                                                                    |
| ral Prope  | rties                                                                                                    |                                                                       |                                                                                                    |                                                                                                 |                                                                                                    |                                                                                                    |                                                                                                    |                                                                                                    |                                                                                                    |
|            |                                                                                                    |                                                                       |                                                                                                    |                                                                                                 |                                                                                                    |                                                                                                    | Expand.all                                                                                            | Collapse                                                                                                    | 4                                                                                                    |
| ent Interf | aces                                                                                                    |                                                                       |                                                                                                    |                                                                                                 |                                                                                                    |                                                                                                    |                                                                                                    | 19                                                                                                    | ~                                                                                                    |
|            |                                                                                                    |                                                                       |                                                                                                    |                                                                                                 |                                                                                                    |                                                                                                    |                                                                                                    | 19                                                                                                    |                                                                                                    |
| etails     |                                                                                                    |                                                                       |                                                                                                    |                                                                                                 |                                                                                                    |                                                                                                    |                                                                                                    | 1.                                                                                                    |                                                                                                    |
| etails     |                                                                                                    |                                                                       |                                                                                                    |                                                                                                 |                                                                                                    |                                                                                                    |                                                                                                    | 19                                                                                                    |                                                                                                    |
|            |                                                                                                    |                                                                       |                                                                                                    |                                                                                                 |                                                                                                    |                                                                                                    |                                                                                                    | 10                                                                                                    |                                                                                                    |
|            |                                                                                                    |                                                                       |                                                                                                    |                                                                                                 |                                                                                                    |                                                                                                    |                                                                                                    |                                                                                                    |                                                                                                    |
|            | X562E0<br>X562E0<br>X562E0<br>X562E0<br>X562E0<br>X562E0<br>X562E0<br>X562E0<br>X562E0<br>X562E0<br>X562E0 | 01<br>62<br>65<br>67<br>68<br>69<br>11<br>11<br>11<br>12<br>113<br>87 |                                                                                                    | þ                                                                                               | \$                                                                                                    |                                                                                                    |                                                                                                    |                                                                                                    |                                                                                                    |
|            | Memory<br>ral Proper<br>ent Interf<br>etails                                                               | Memory Storage ral Properties ent Interfaces etails etails            | Memory Storage Networking<br>ral Properties<br>ent Interfaces<br>stails<br>stails<br>xSSEE004<br>xSSEE004<br>xSSEE | Memory Storage Networking NCS<br>ral Properties<br>ent Interfaces<br>stails<br>stails<br>stails | Memory Storage Networking NICs Console<br>ral Properties<br>ent Interfaces<br>stails<br>stails<br>x552E004<br>x552E004 | Memory Storage Networking NICs Console Performance<br>ral Properties<br>ent Interfaces<br>stails<br>stails | Memory Storage Networking NCs Console Performance Uses<br>rail Properties ent Interfaces stails tails | Memory Storage Networking NICs Console Performance Uses Logs<br>ral Properties<br>Expand.al<br>ent Interfaces<br>stails<br>stails | Memory Storage Networking NCs Console Performance Users Logs<br>ral Properties<br>ent Interfaces ()<br>etails ()<br>etails ()<br>e |

Unha vez reiniciado o host, vemos que as actualizacións xa están aplicadas. File View Pool Server VM Storage Templates Tools Window Help 🕒 Back 🔹 🔘 Forward 🕞 🐻 Add New Server 🕴 🏪 New Pool 👘 New Storage 🛅 New VM System Alerts: 2 Anne Server View • 🔂 xen00 Logged in st: Local D Search General Memory Storage Networking NICs Console Performance User 4 II C XenCenter Server General Propertie -End DVD drive Vemos que hai máis alertas, neste caso (Feb 2014) 2 máis. 0 ? × System Alert System Afets are notifications from your connected servers, and can be viewed using the filters below. You can dismiss, resolve or view help for an individual alert using the alert action buttons. 🎼 Filter Servers + 👼 Filter Dates + 🚷 Filter Severities + 👍 Refresh 🛛 😹 Export All 🏨 Dismiss All Location Details Date New Update Available - XS62ESP1002 Jan 22, 2014 1:00 AM 38100 Go to Web Page... Dismiss Copy Imos á páxina web de unha delas: XS62E014 A Hotfix XS62E014 - For XenServer 6.2.0 Document ID: CTX140052 / Created On: 21-ene-2014 / Updated On: 21-ene-2014 Average Rating: \*\*\* \* \* \* (2 ratings) Download XS62E014.zip HTTPS DOWNLOAD

Vemos que é para a versión 6.2.0 e nos xa temos a versión 6.2.0 SP1. Co cal non a aplicamos. De intentalo obteríamos un erro e non se instalaría.

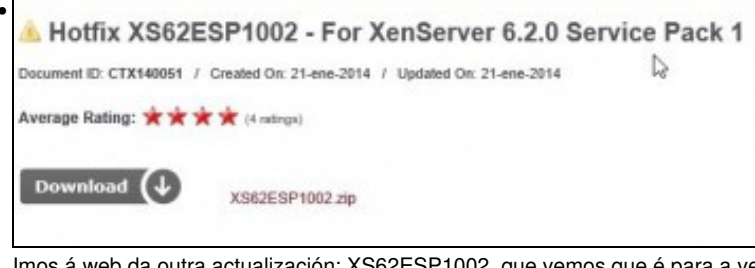

Imos á web da outra actualización: XS62ESP1002, que vemos que é para a versión de XenSever que temos instalada.

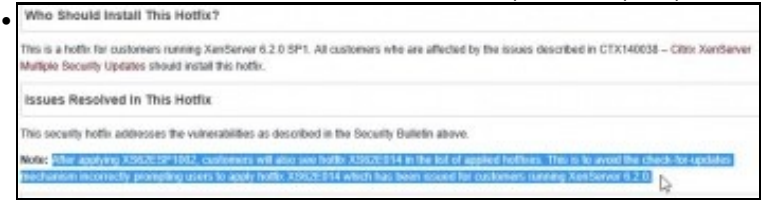

Ademais indícanos que vai dar a imaxe de que tamén aplicou a actualización XS62E014, para evitar que nos estea saltando a alerta continuamente desa actualización.

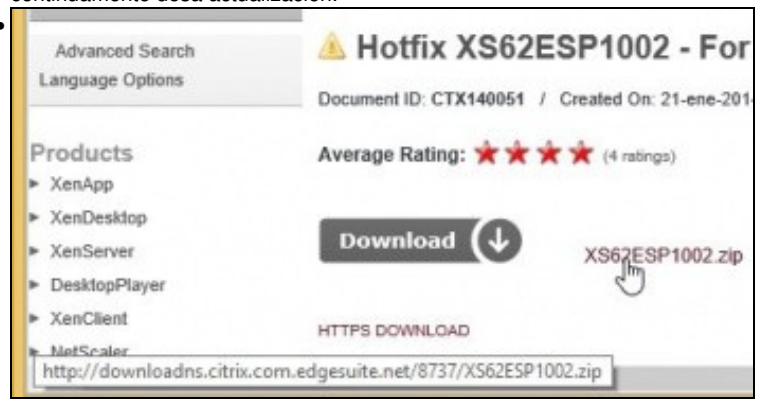

Descargámola, descomprimímola e aplicámola como no caso anterior.

| earch Ge<br>Server G<br>Propertie | eneral<br>Serier | Memory<br>al Proper | Storage<br>ties:                                                                                                    | Networking                                                                             | NICs | Console | Dedamance    | In I     |   |
|-----------------------------------|------------------|---------------------|----------------------------------------------------------------------------------------------------|----------------------------------------------------------------------------------------|------|---------|--------------|----------|---|
| Server G                          | Sener            | al Proper           |                                                                                                    |                                                                                        |      |         | remance      | User     |   |
| Propertie                         | -                |                     |                                                                                                    |                                                                                        | 141  |         |              |          |   |
| Weiner                            | yerne            | 11, 1110211         | aues                                                                                                    |                                                                                        |      |         | bpand.all Co | aliapse. | • |
| Memo                              | vry              |                     |                                                                                                    |                                                                                        |      |         |              | 1        |   |
| Versio                            | n De             | tails               |                                                                                                    |                                                                                        |      |         |              | 1        |   |
| License                           | e Det            | tails               |                                                                                                    |                                                                                        |      |         |              |          |   |
| CPUs                              |                  |                     |                                                                                                    |                                                                                        |      |         |              |          |   |
| Update                            | es               |                     |                                                                                                    |                                                                                        |      |         |              | 0        |   |
| Applied                           |                  |                     | XS62E0<br>XS62E0<br>XS62E0<br>XS62E0<br>XS62E0<br>XS62E0<br>XS62E0<br>XS62E0<br>XS62E0<br>XS62E0<br>XS62E0<br>XS62E0<br>XS62E0<br>XS62E0<br>XS62E0 | 61<br>62<br>64<br>65<br>66<br>66<br>66<br>69<br>10<br>11<br>11<br>12<br>13<br>14<br>14 |      |         |              |          |   |

Unha vez instalada e reiniciado o host vemos que está aplicada a actualización XS62ESP1002 e por efectos colaterais da a impresión de que a XS62E014 tamén.

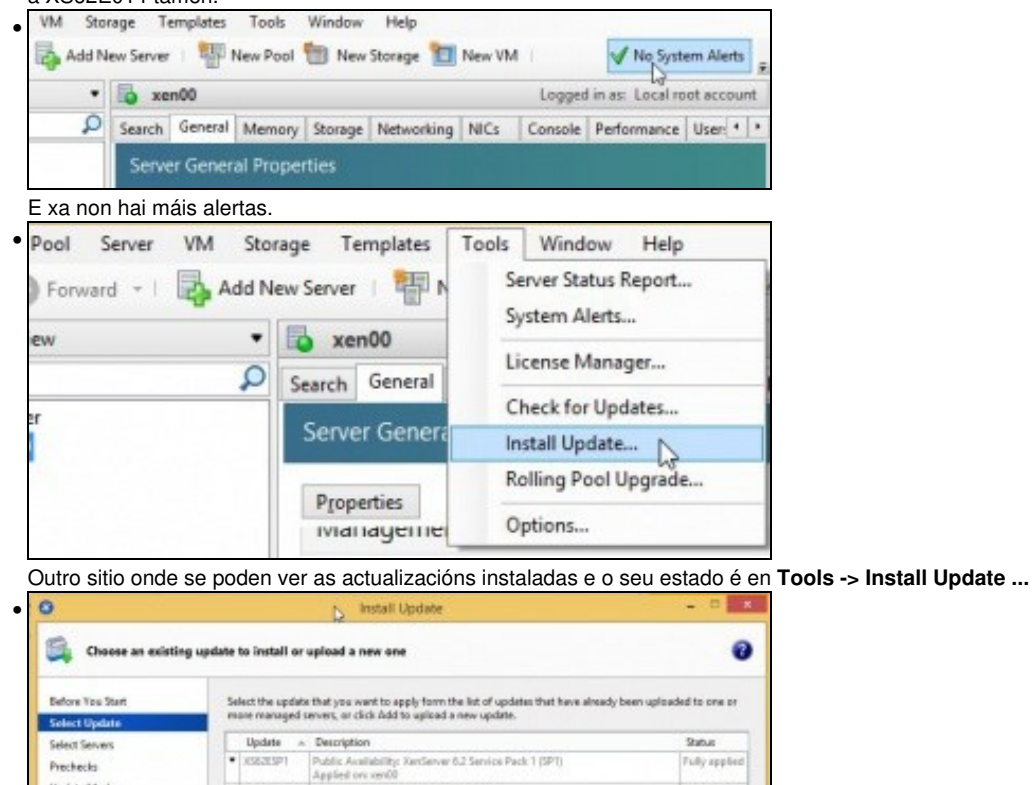

Premer en Next e aparecerá a pantalla da imaxe, onde se ve que se instalaron dous Updates e que están totalmente aplicados.

- Os participantes no curso debe actualizar XenServer con tódalas actualizacións dispoñibles no momento da súa realización.
- Tamén se pode descargar o paquete dende a consola de XenServer usando wget http://ruta do ficheiro da actualización.
- Logo xa dende a consola descomprímese o paquete descargado: unzip paquete

XSG2SP1002 Public Availability security fixes to Xey
 Applied on: xen00

Prechecks

Update Mode

Install Update

• E logo xa se continuar cos pasos anteriores: xe patch-upload file-name=paquete.xsupdate. Observar que como xa estamos na consola de Xen xa non fai falla indicar o usuario nin contrasinal co que imos autenticarnos no servidor.

Fully applie

## Actualizar XenServer dende XenCenter

- No caso de dispoñer dunha licencia, de pago, de mantemento de XenServer 6.2 as actualizacións poderían realizarse dende o XenCenter.
- A continuación amósase como se faría nese caso baseándose na versión de XenServer 6.1 Free, que é moi semellante á versión 7.0 para realizar as actualizacións a través de XenCenter.
- Actualizacións Xenserver

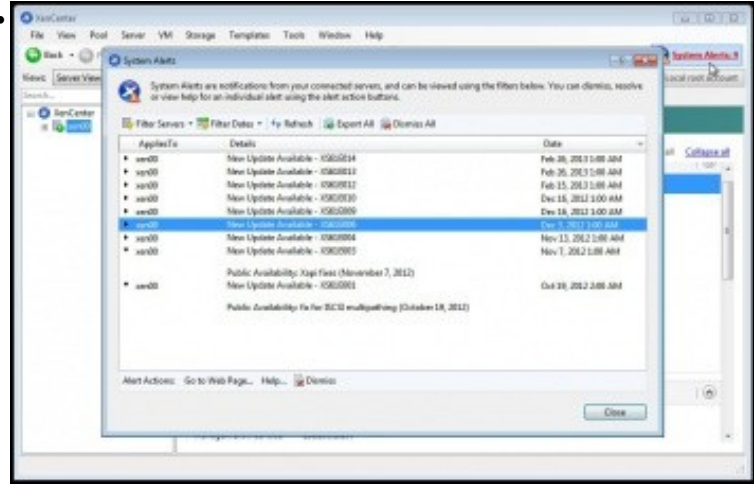

Ao premer nas **Alertas do Sistema** (Esquina superior dereita) amosa as actualizacións que hai que instalar no servidor XenServer. Hai varias formas de facelo dende esta mesma pantalla ou ...

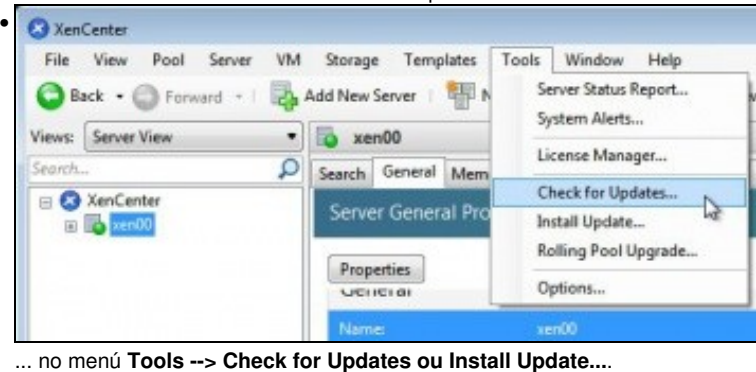

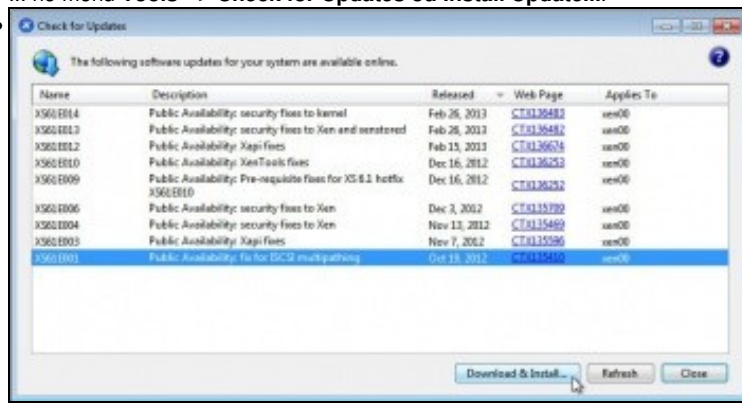

Podemos seleccionar a primeira actualización e descargala e instalala: Download & Install...

| nCenter                               |       |
|---------------------------------------|-------|
| Downloading XS61E001 (840,4 KB of 1,3 | MB)   |
|                                       | Canad |

Descarga da actualización ao equipo que ten o XenCenter ...

| Before You Start                | Update prechecks are performed to verify that the update                                                   | "KSE16001" can be applied to the servers. |
|---------------------------------|----------------------------------------------------------------------------------------------------|-------------------------------------------|
| Select Update<br>Select Servers |                                                                                                    | w.                                        |
| Prechecks                       | Checking host liveness status _ OK                                                                         |                                           |
| Update Mode<br>Destall Update   | Checking HA and WR Bittates UK<br>Onecking storage connections status OK<br>Checking server side status OK |                                           |
| - Image: 1                      | 🕑 Hide successful prechecks                                                                                | Check Again Teccher Al                    |

Subir a actualización ao host e comprobar que é aplicable.

•

| 🖸 Testali Update                                                                                                    |                                                                                                    |                                                                                                    |
|----------------------------------------------------------------------------------------------------|----------------------------------------------------------------------------------------------------|----------------------------------------------------------------------------------------------------|
| Select the updat<br>Belare You Start<br>Select Update<br>Select Servern<br>Prechecks<br>Update Mode<br>Install Update | a mode  After the update k installed, a number of post-update to the updated servers are fully functional again. These tai choose to perform them menually after the udgate ban Post update optione  Automatically perform post-update tasks after th Defer to carry out post-update tasks menually Fost-update repaired No actions required | exist such as netarting VMs will be required before<br>is can be carried out actornatically or you can<br>been installed.<br>re update has been applied |
| citejx                                                                                                    | Save to File                                                                                                    | « Previews Install update Cancel                                                                                                    |

Nesta pantalla indícanse as operacións que o Actualizador levará a cabo despois de aplicar a actualización. Neste caso ningunha.

| Install Update                                      |                                                                             | 🕞 8 🔜                        |
|-----------------------------------------------------|-----------------------------------------------------------------------------|------------------------------|
| 🚔 Install the upda                                  | te                                                                          | 0                            |
| Before You Start<br>Select Update<br>Select Servers | Installing updates:                                                         |                              |
| Prechecka<br>Update Mode<br>Testal Update           | lestalling update XSEE001 to cert00 - done.<br>Reverting resolved prechecks |                              |
| citrix.                                             |                                                                             |                              |
|                                                     | < Pre                                                                       | vious) [ Finish ] [ Cancel ] |

Instalación da actualización.

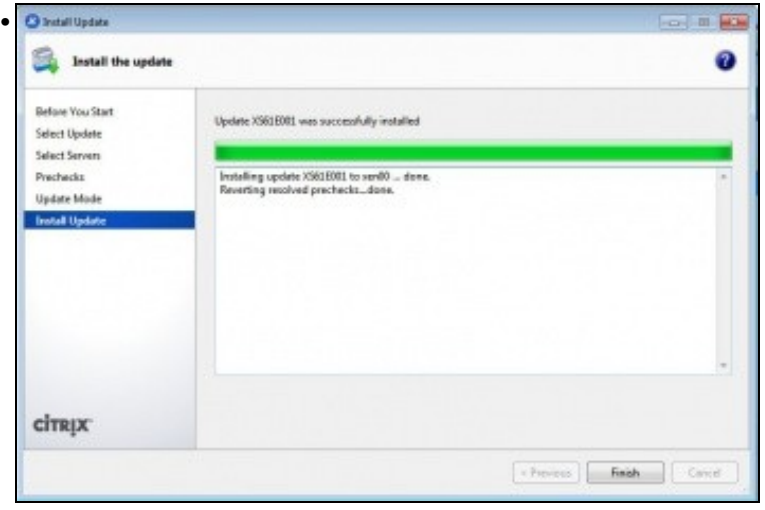

#### Instalación finalizada.

•

| Nome       | Description                                                            | Released =    | Web Page   | Applies To |
|------------|------------------------------------------------------------------------|---------------|------------|------------|
| (96) E01.4 | Public Availability: security fixes to kernel                          | Feb 26, 2013  | CTX036481  | xeri00     |
| (S61E013   | Public Availability: security fixes to Xen and xenstored               | Feb 26, 2013  | CTX136482  | xen00      |
| C\$61 EDL2 | Public Availability: Xepi fixes                                        | Feb 15, 2013  | CTX136674  | sen00      |
| 3618010    | Public Availability: XenTools fixes                                    | Dec 16, 2012  | CTX136253  | xan00      |
| (961 E009  | Public Availability: Pre-requisite fixes for X5.6.1 hotfle<br>X361E000 | Ovec 36, 3012 | CTX036252  | 00rmx      |
| (S61E006   | Public Availability: security fixes to Xen                             | Oec 3, 2012   | CTX0.25309 | xex00      |
| (S61E004   | Public Availability: security fixes to Xan                             | Nov 13, 2012  | CTX135469  | xen00      |
| 3631003    | Public Availability: Xapi fixes                                        | Nov 7, 2012   | CTX135596  | xan00      |
| Geotenni.  | Public Availability: for fair ISCSI multipathing                       | Oct 19, 2012  | CDEISHE    | 10100      |
|            |                                                                        |               |            |            |
|            |                                                                        |               |            |            |

Agora repetimos o mesmo coa seguinte actualización.

| Select the updat                                    | a mode 🕖                                                                                                    |
|-----------------------------------------------------|----------------------------------------------------------------------------------------------------|
| Before You Start<br>Select Update<br>Select Servers | After the update is installed, a number of pert-update tasks such as estarting VMs will be required before the<br>updated servers are halfy functional again. These tasks can be carried out automatically or you can choose to<br>perform them numerally after the udgate has been installed.<br>Post update certions |
| Prechacks                                           | Automatically perform post-update tasks after the update has been applied                                                                                                    |
| Update Mode                                         | <ul> <li>I goefer to carry out post-update tacks manually</li> </ul>                                                                                                    |
|                                                     | Remart XAFI agent in this order (master always first):<br>xer(0) (Master)                                                                                                    |
| citrix.                                             | Serve to File                                                                                                    |

Pero neste caso indícanos que cando remate de instalala vai reiniciar o interface XAPI.

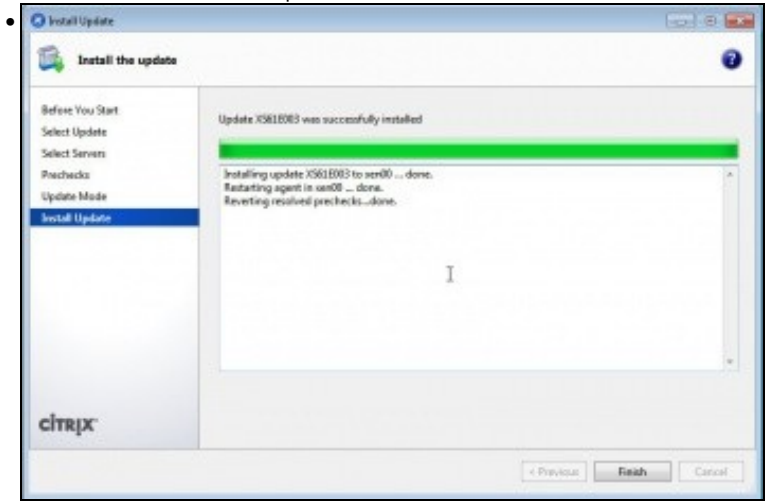

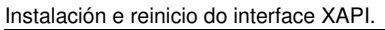

•

| S Install Update                                                                                |                                                                                                    | 0 8 0                                     |
|-------------------------------------------------------------------------------------------------|----------------------------------------------------------------------------------------------------|-------------------------------------------|
| Select the updat                                                                                | te mode                                                                                                    | 0                                         |
| Before You Start<br>Select Update<br>Select Eeves<br>Prechecks<br>Update Mode<br>Install Update | After the update is installed, a number of post-update tasks such as suffaring Wh will be<br>updated univers an fully functional again. These tasks can be cannot out automatically or<br>perform them managing offer the update has been installed.<br>Rost update agators:<br>Automatically perform post-update tasks ufter the update has been applied<br>in [prefer to carry out post-update tasks unreadly:<br>Mest-update tasks to be performed.<br>Restart these serves in this order (master always first):<br>uer00 (Master) | required before the<br>year can choose to |
| CITRIX.                                                                                         | Since the Fale                                                                                                    |                                           |
|                                                                                                 | × Provinus   Install up                                                                                                    | dete Cancel                               |

Volver a repetir o proceso coa seguinte actualización. E neste caso pide que se reinicie o servidor. Pero podemos escoller que esa operación a faremos a posteriori manualmente.

| 🕽 listall Update                  |                                                                                 | 6 - C |
|-----------------------------------|---------------------------------------------------------------------------------|-------|
| 🚔 Install the updat               | *                                                                               | 6     |
| Before You Start<br>Select Update | Update XSG1E004 was successfully installed                                      |       |
| Prechecka<br>Updata Mode          | Restart thread servers in this analytic products always first)<br>workD (Masher |       |
|                                   |                                                                                 |       |
|                                   |                                                                                 |       |
| CITRIX.                           |                                                                                 |       |
|                                   | ( + Po                                                                          | event |

Instálase a actualización pero non se reinicia o servidor.

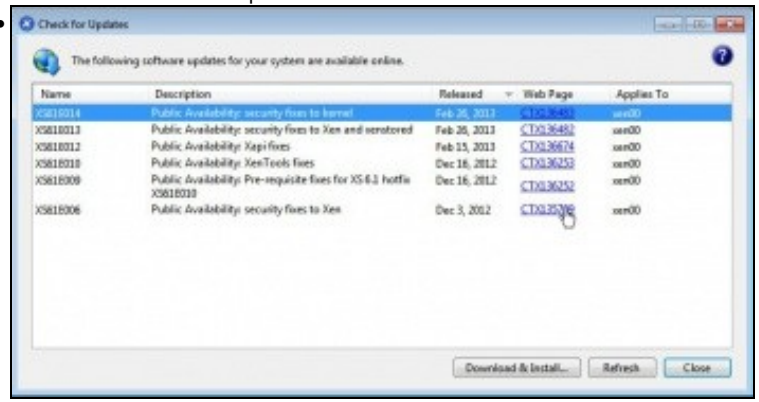

Poderíamos seguir así coas demais, pero imos actualizar descargando primeiro a actualización. Premer no enlace web da actualización.

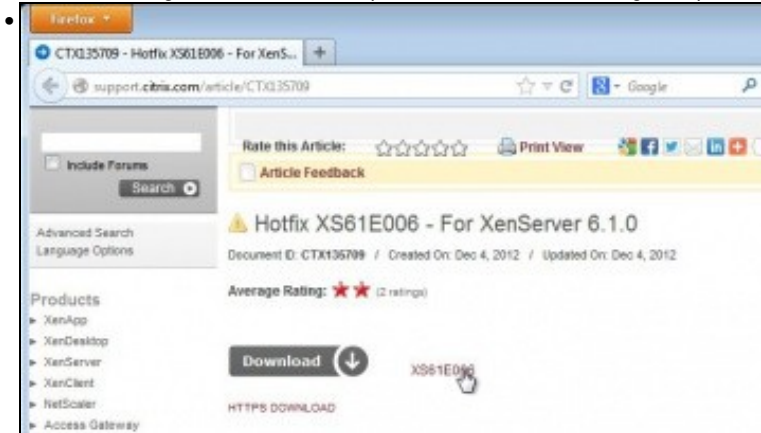

Descargala ...

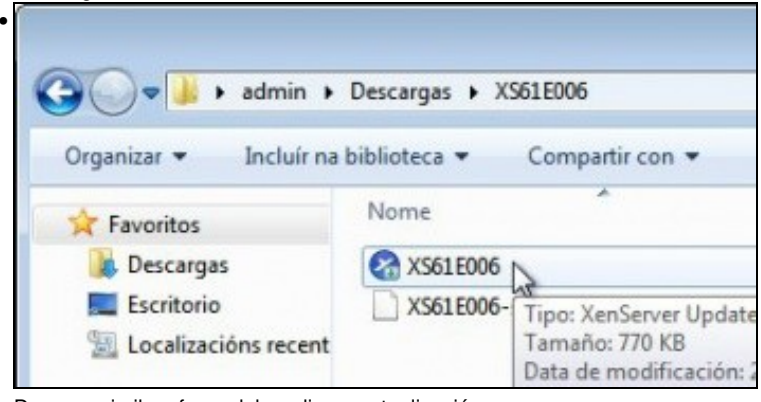

Descomprimila e facer dobre clic na actualización ...

| Select Undate  | Select the update<br>more managed se | that you want to apply form the list of updates that have already been<br>evers, er click Add to upload a new update.                                                                                                    | suplicaded to one or |
|----------------|--------------------------------------|----------------------------------------------------------------------------------------------------|----------------------|
| Select Servers | Update                               | <ul> <li>Description</li> </ul>                                                                                                    | Status               |
| Prechecks      | 25616306.444                         | where Children's advantable Children and American Children and American American Ameri<br>American American Ameri<br>American American American American American American American American American American American American American American American American American American American American American American American American American American | Not                  |
| Louiste Masie  | • 2593,6000                          | Table Audubits to to TO multipation                                                                                                    | Tuffy applier        |
| badali Da data | • 25838000                           | Fuble Availability Xapi flost                                                                                                    | Fully applied        |
| Price Opare    | <ul> <li>XSE18004</li> </ul>         | Public Availability: security fixes to Xen                                                                                                    | Fully applie         |
|                |                                      |                                                                                                    |                      |
|                |                                      |                                                                                                    |                      |

Lánzase o actualizador ..

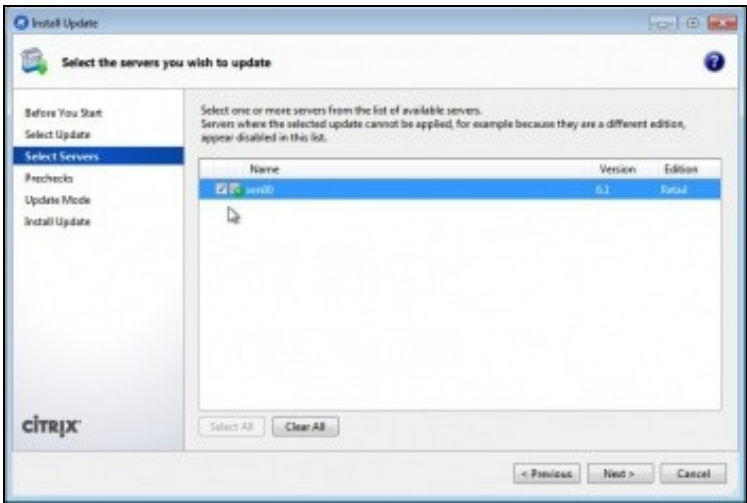

Indicar sobre que hosts se desexa aplicar. Se houbera varios hosts XenServer poderíanse seleccionar todos e aplicar nun só paso esta actualización a todos eles.

| Select the opeate mode                                                                            |                                                                                                    |
|---------------------------------------------------------------------------------------------------|----------------------------------------------------------------------------------------------------|
| Before You Stan<br>Select Update<br>Select Servers<br>Prochecks<br>Update Minle<br>Install Update | After the update is installed, a number of post-update tasks such as restarting With will be required before<br>the updated serves are fully functional again. These tasks can be carried out automatically or you can<br>be update options:<br>Automatically perform post-update tasks after the update has been applied<br>Update tasks to be performed:<br>Post-update tasks to be performed:<br>Restart these serves in this addre (master always first):<br>ser00 (Master) |
| CITRIX                                                                                            | Seve to File.                                                                                                    |

Indicamos de novo que reiniciaremos manualmente.

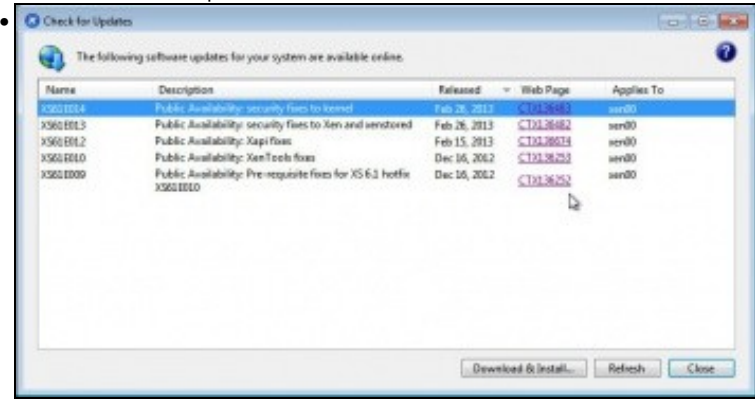

Ben, agora pódense descargar todas as que faltan...

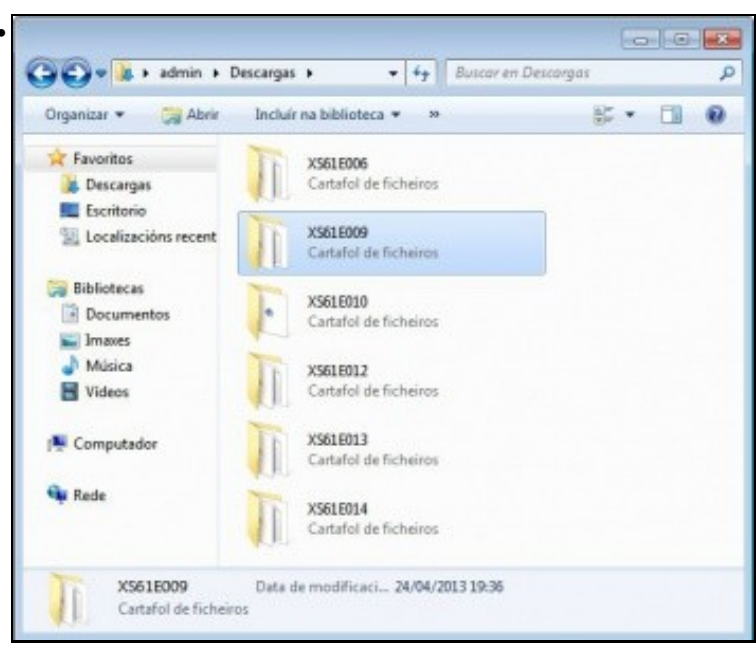

As carpetas das actualizacións descargadas e pendentes de aplicar.

| File View Pool Server VM | Storage Templates    | Tools Window Help    | 1    |
|--------------------------|----------------------|----------------------|------|
| 🕒 Back • 🔘 Forward •   🎼 | Add New Server 💷 🏪 N | Server Status Report | w VM |
| Views: Server View       | 🐞 xen00              | System Alerts        | -    |
| Search 🔎                 | Search General Mern  | License Manager      | Cons |
| 🖂 🔕 XenCenter            | Sanar Ganaral Dros   | Check for Updates    | 1    |
| 🗉 ling xen00             | Server General Pro   | Install Update       |      |
|                          | Properties           | Rolling Pool Upgrade |      |
|                          | Fropenes             | Options              |      |
|                          | General              | operan               | -    |

No canto de facer dobre clic sobre elas, pódese abrir o actualizador : Tools -> Install Updates..

| Select Update  | more managed servers, or click Add to upload a new update.                   | been uplicaded to one or |
|----------------|------------------------------------------------------------------------------|--------------------------|
| Select Servers | Update - Description                                                         | Status                   |
| Duchacke       | <ul> <li>XS618001 Public Availability: Fix for ISCSI multipathing</li> </ul> | Fully applie             |
| Presents       | <ul> <li>XS61E003 Public Availability: Xapi fixes</li> </ul>                 | Fully applie             |
| Update Mode    | <ul> <li>X361E004 Public Availability: security fixes to Xem</li> </ul>      | Fully spplie             |
| Install Update | <ul> <li>XS81E086 Public Availability: security fixes to Xee</li> </ul>      | fully spplia             |
|                |                                                                              |                          |
|                |                                                                              |                          |

Premer en 'Add..

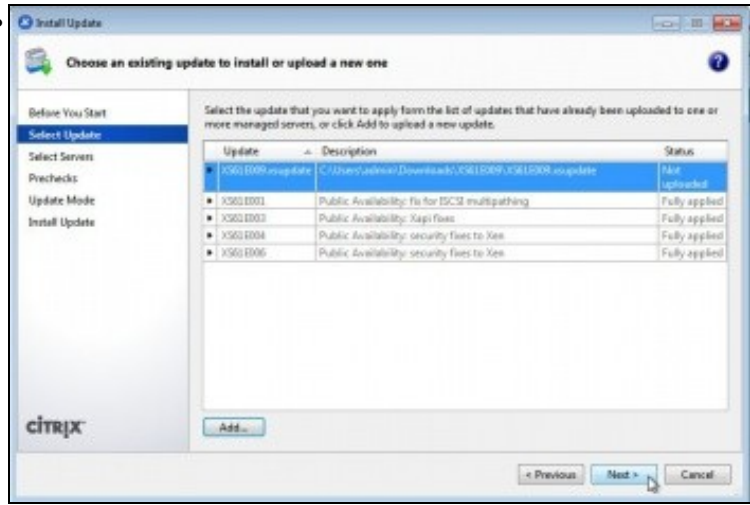

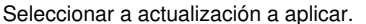

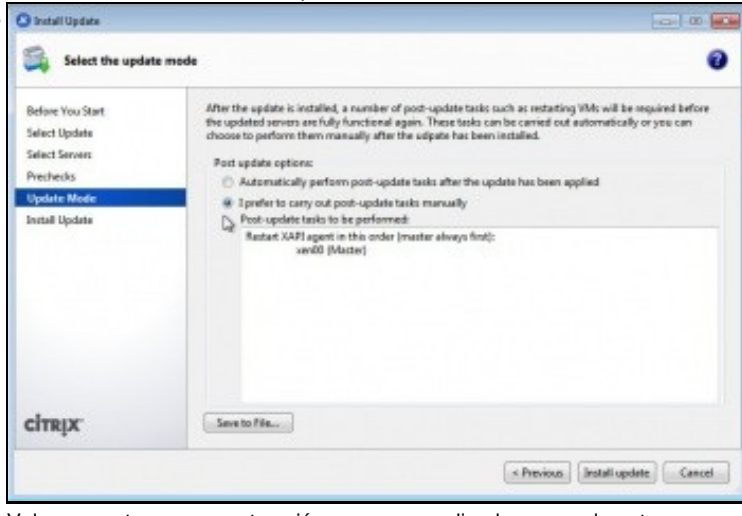

Volver a postergar as post-accións para ser realizadas manualmente.

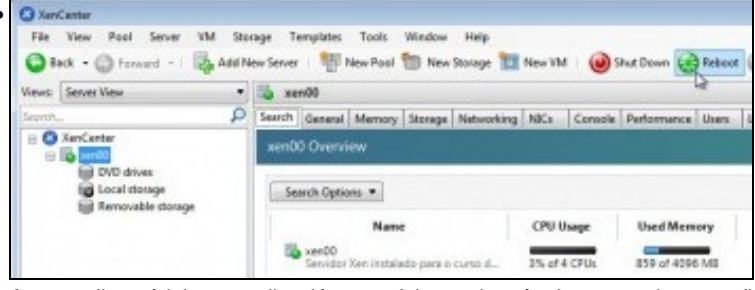

Agora aplicar tódalas actualizacións que faltan polo método que se desexe e finalmente reiniciar o servidor.

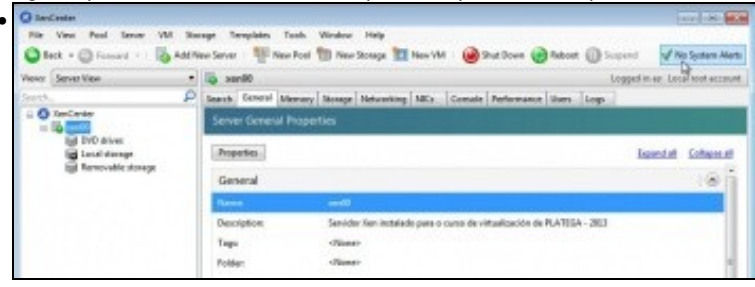

Observar como agora xa non hai alertas de actualizacións.

-- Antonio de Andrés Lema e Carlos Carrión Álvarez